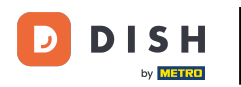

Une fois que vous êtes sur le tableau de bord de DISH Reservation, accédez aux paramètres .

| <b>DISH</b> RESERVATION                                |                                                                                                    | Test Bistro Training 🕤 🛛 🎽 🗸 🕞              |  |
|--------------------------------------------------------|----------------------------------------------------------------------------------------------------|---------------------------------------------|--|
| E Reservations                                         | Have a walk-in customer? Received a reservation request over phone / email? Don't forget to add it to your reservation book! | WALK-IN ADD RESERVATION                     |  |
| Ħ Table plan                                           |                                                                                                    |                                             |  |
| 🎢 Menu                                                 | Mon, 13/09/2021 - Mon, 13/09/2021                                                                                            |                                             |  |
| 🐣 Guests                                               | ⊖ All ⊖ Completed                                                                                                    | 🖸 0 😩 0 🥅 0/48                              |  |
| 🕲 Feedback                                             |                                                                                                    |                                             |  |
| 🗠 Reports                                              |                                                                                                    |                                             |  |
| 🌣 Settings 🛨                                           |                                                                                                    |                                             |  |
| ⑦ Help                                                 | No reservations available                                                                                                    |                                             |  |
|                                                        |                                                                                                    |                                             |  |
|                                                        | Print                                                                                                    | ?                                           |  |
| Too many guests in house?<br>Pause online reservations | Designed by Hospitality Digital GmbH. All rights reserved.                                                                   | FAQ   Terms of use   Imprint   Data privacy |  |

Réservation DISH - Comment créer une offre qui s'affiche dans votre widget de réservation

# Et ouvrez le menu des offres .

| <b>DISH</b> RESERVATION                                |                                                                                                    | Test Bistro Training 🕤 🛛 🎽 🔽 🕞              |
|--------------------------------------------------------|----------------------------------------------------------------------------------------------------|---------------------------------------------|
| Reservations                                           | Have a walk-in customer? Received a reservation request over phone / email? Don't forget to add it to your reservation book! | WALK-IN ADD RESERVATION                     |
| ान Table plan<br>ग्री Menu                             | Mon, 13/09/2021 - Mon, 13/09/2021                                                                                            |                                             |
| 🐣 Guests                                               | All Ocompleted Oupcoming                                                                                                    | 🖬 0 🛛 🖴 0 🥅 0/48                            |
| Feedback                                               |                                                                                                    |                                             |
| 🗠 Reports                                              |                                                                                                    |                                             |
| <ul> <li>Settings -</li> <li>Hours</li> </ul>          |                                                                                                    |                                             |
|                                                        |                                                                                                    |                                             |
| % Offers                                               | No reservations available                                                                                                    |                                             |
| ♠ Notifications ♠ Account                              | Print                                                                                                    |                                             |
| ⑦ Help                                                 |                                                                                                    | 8                                           |
| Too many guests in house?<br>Pause online reservations | Designed by Hospitality Digital GmbH. All rights reserved.                                                                   | FAQ   Terms of use   Imprint   Data privacy |

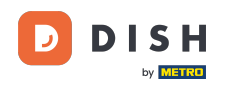

# Cliquez maintenant sur Ajouter pour créer une nouvelle offre.

| DISH RESERVATION                                      |                                                                                                    | Test Bistro Training 🕤                                                                                                    | ₩~ ↔                          |
|-------------------------------------------------------|----------------------------------------------------------------------------------------------------|----------------------------------------------------------------------------------------------------|-------------------------------|
| E Reservations                                        | Attract more guests to your establishment with promotions and offers. Your offer in the confirmation message to your guests. It will also be stored in reservation i There can be only one discount per timeslot. If a timeslot falls into a configured | ers will be displayed next to the reservation time in the widget and wil<br>nformation in your overview page.<br>one-time and recurring discount, then the one-time discount will be | l be included<br>displayed to |
| 🎮 Table plan                                          | the guests.                                                                                                    |                                                                                                    |                               |
| <b>"1</b> Menu                                        | Would you like to add another offer?                                                                                                    |                                                                                                    | Add                           |
| 🛎 Guests                                              |                                                                                                    |                                                                                                    | SAVE                          |
| Feedback                                              |                                                                                                    |                                                                                                    |                               |
| 🗠 Reports                                             |                                                                                                    |                                                                                                    |                               |
| 🌣 Settings 🗸                                          |                                                                                                    |                                                                                                    |                               |
| () Hours                                              |                                                                                                    |                                                                                                    |                               |
| Reservations                                          |                                                                                                    |                                                                                                    |                               |
| 🛱 Tables/Seats                                        |                                                                                                    |                                                                                                    |                               |
| % Offers                                              |                                                                                                    |                                                                                                    |                               |
| 🗘 Notifications                                       |                                                                                                    |                                                                                                    |                               |
| 😤 Account                                             |                                                                                                    |                                                                                                    |                               |
| ⑦ Help                                                |                                                                                                    |                                                                                                    | 8                             |
| oo many guests in house?<br>Pause online reservations | Designed by Hospitality Digital GmbH. All rights reserved.                                                                                                    | FAQ   Terms of use   Im                                                                                                    | print   Data privacy          |

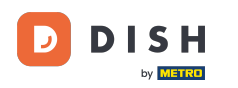

## Décidez si l'offre est une remise récurrente ou une vente unique .

| <b>DISH</b> RESERVATION                                | hd* d                                                                                                    | ler goldene Hahn 🕤   🏄 🏲 🗸 🚱                                                            |
|--------------------------------------------------------|----------------------------------------------------------------------------------------------------|-----------------------------------------------------------------------------------------|
| Reservations Menu                                      | Attract more guests to your establishment with promotions and offers. Your offers will be displayed next to the reservatio<br>in the confirmation message to your guests. It will also be stored in reservation information in your overview page.<br>There can be only one discount per timeslot. If a timeslot falls into a configured one-time and recurring discount, then the<br>the guests. | in time in the widget and will be included<br>ne one-time discount will be displayed to |
| 🐣 Guests                                               | Recurring One Time                                                                                                    | ×                                                                                       |
| Eedback                                                | Days Time                                                                                                    |                                                                                         |
| 🗠 Reports                                              | Select days              •             •                                                                                                    | am                                                                                      |
| 🌣 Settings 🚽                                           | 0 % on Select items *                                                                                                    |                                                                                         |
| () Hours                                               | O Happy Hour. A "happy hour" indicator will be displayed in the time slot.                                                                                                    |                                                                                         |
| Reservations                                           | O Other offer:                                                                                                    |                                                                                         |
| 🛱 Tables/Seats                                         |                                                                                                    |                                                                                         |
| % Offers                                               |                                                                                                    |                                                                                         |
| ⊉ Notifications                                        | Would you like to add another offer?                                                                                                    | Add                                                                                     |
| 😤 Account                                              |                                                                                                    |                                                                                         |
| ⑦ Help                                                 |                                                                                                    | SAVE                                                                                    |
| Too many guests in house?<br>Pause online reservations | Designed by Hospitality Digital GmbH. All rights reserved.                                                                                                    | FAQ   Terms of use   Imprint   Data privacy                                             |

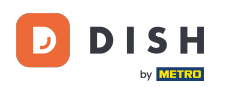

0

Réservation DISH - Comment créer une offre qui s'affiche dans votre widget de réservation

#### Définissez les jours, l'heure et le type d'offre. Choisissez entre une réduction sur certains articles, un happy hour ou créez votre propre description.

| <b>DISH</b> RESERVATION                                                                                             | hd* der goldene Hal                                                                                                    | nn 🕤   🍀 🗸 🕑                                           |
|----------------------------------------------------------------------------------------------------|----------------------------------------------------------------------------------------------------|--------------------------------------------------------|
| E Reservations                                                                                                    | Attract more guests to your establishment with promotions and offers. Your offers will be displayed next to the reservation time in the wid<br>in the confirmation message to your guests. It will also be stored in reservation information in your overview page.<br>There can be only one discount per timeslot. If a timeslot falls into a configured one-time and recurring discount, then the one-time disco<br>the guests. | lget and will be included<br>ount will be displayed to |
| 🐣 Guests                                                                                                    | Recurring One Time                                                                                                    | ×                                                      |
| Eedback                                                                                                    | Days Time                                                                                                    |                                                        |
| 🗠 Reports                                                                                                    | Mon, Tue, Wed, Thu, Fri                                                                                                    |                                                        |
| <ul> <li>✿ Settings ▼</li> <li>④ Hours</li> <li>☑ Reservations</li> <li>♣ Tables/Seats</li> <li>※ Offers</li> </ul> | <ul> <li>15 % on cocktails</li> <li>Happy Hour. A "happy hour" indicator will be displayed in the time slot.</li> <li>Other offer:</li> </ul>                                                                                                    |                                                        |
| <ul> <li>A Notifications</li> <li>Account</li> </ul>                                                                | Would you like to add another offer?                                                                                                    | Add                                                    |
| Help  Too many guests in house? Pause online reservations                                                           | Designed by Hospitality Digital GmbH. All rights reserved.                                                                                                    | SAVE                                                   |

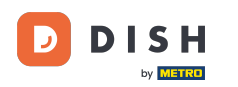

Ð

Réservation DISH - Comment créer une offre qui s'affiche dans votre widget de réservation

### Une fois que vous avez saisi toutes les informations requises, cliquez sur Enregistrer .

| <b>DISH</b> RESERVATION                                | hd* der goldene Hahn 🕤 🛛 🏄 🗸 😁                                                                                                    |
|--------------------------------------------------------|----------------------------------------------------------------------------------------------------|
| Reservations Menu                                      | Attract more guests to your establishment with promotions and offers. Your offers will be displayed next to the reservation time in the widget and will be included<br>in the confirmation message to your guests. It will also be stored in reservation information in your overview page.<br>There can be only one discount per timeslot. If a timeslot falls into a configured one-time and recurring discount, then the one-time discount will be displayed to<br>the guests. |
| 🛎 Guests                                               | Recurring One Time                                                                                                    |
| ④ Feedback                                             | Days Time                                                                                                    |
| 🗠 Reports                                              | Mon, Tue, Wed, Thu, Fri                                                                                                    |
| 🌣 Settings 👻                                           | <ul> <li>15</li> <li>% on cocktails</li> </ul>                                                                                                    |
| () Hours                                               | O       Happy Hour. A "happy hour" indicator will be displayed in the time slot.         O       Other offer                                                                                                    |
| Reservations                                           |                                                                                                    |
| 🛱 Tables/Seats                                         |                                                                                                    |
| % Offers                                               |                                                                                                    |
| A Notifications                                        | Would you like to add another offer?                                                                                                    |
| \land Account                                          |                                                                                                    |
| ⑦ Help                                                 | SAVE                                                                                                    |
| Too many guests in house?<br>Pause online reservations | Designed by Hospitality Digital GmbH. All rights reserved. Start Co-Browsing FAQ   Terms of use   Imprint   Data privacy                                                                                                    |

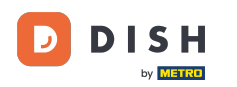

i

Réservation DISH - Comment créer une offre qui s'affiche dans votre widget de réservation

### Voilà. Vous avez terminé le tutoriel et savez maintenant comment créer une offre.

| <b>DISH</b> RESERVATION    | hd* der goldene Hahn 🕤 🛛 🎽 🗸 🕞                                                                                                    | $\mathbf{O}$ |
|----------------------------|----------------------------------------------------------------------------------------------------|--------------|
| Reservations Menu          | Attract more guests to your establishment with promotions and offers. Your offers will be displayed next to the reservation time in the widget and will be included<br>in the confirmation message to your guests. It will also be stored in reservation information in your overview page.<br>There can be only one discount per timeslot. If a timeslot falls into a configured one-time and recurring discount, then the one-time discount will be displayed to<br>the guests. |              |
| 🐣 Guests                   | Your Offers:                                                                                                    |              |
| Eeedback                   | 7:00 PM - 10:00 PM - 15% on cocktails                                                                                                    |              |
| 🗠 Reports                  | You can edit your existing offers or create more by clicking on the pencil icon.                                                                                                    |              |
| 🏟 Settings 🔫               |                                                                                                    |              |
| () Hours                   |                                                                                                    |              |
| D Reservations             |                                                                                                    |              |
| 🛱 Tables/Seats             |                                                                                                    |              |
| % Offers                   |                                                                                                    |              |
| ↓ Notifications            |                                                                                                    |              |
| Account                    |                                                                                                    |              |
| ⑦ Help                     |                                                                                                    |              |
|                            | ?                                                                                                    |              |
| Changes successfully saved |                                                                                                    | 2            |

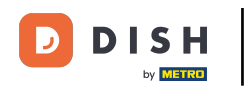

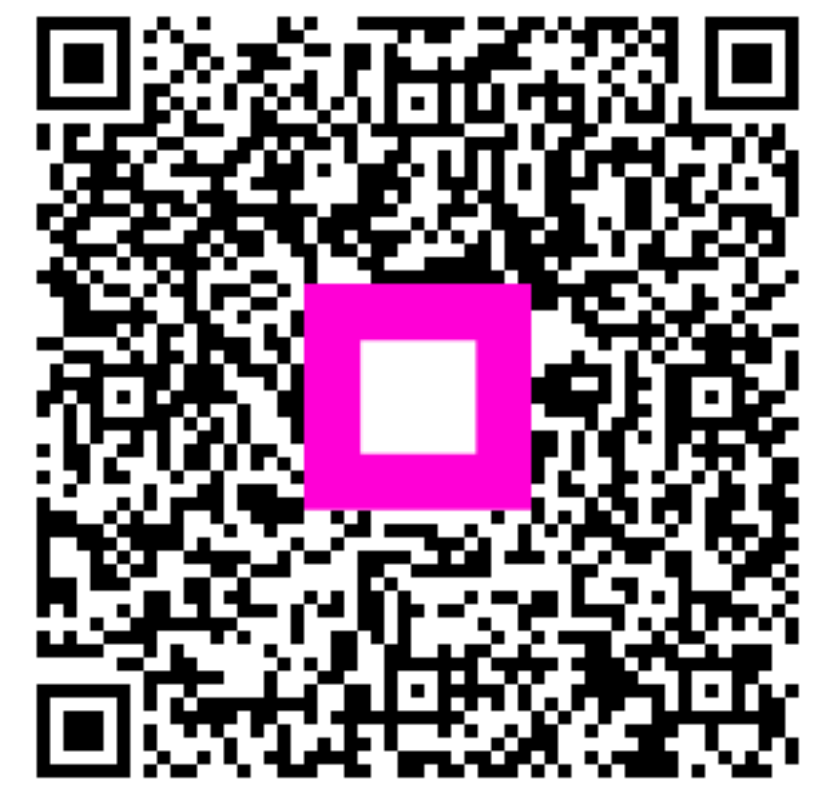

Scannez pour accéder au lecteur interactif